# Converting from ACT!® to ZOHO®

Using Exporter® Software

Last updated March 2020 © Copyright 2010-2019 JL Technical Group.

Exporter is a registered trademark of JL Technical. All other trademarks mentioned are the property of their respective owners. Reproduction, adaptation or translation without prior written permission is prohibited, except as allowed under the copyright.

## Contents

| Data Clean-up       1         Analyze the Conversion Data       1         Export the ACT! Data       2         Setup Tab       2         Custom Controls Tab       3         Remap the ACT! Users       4         Apply Filters       5         CSV Tables       6         The ACT! IDs       6         ZOHO Setup       7         User Set-up       7         Migration Summary       7         Add User Defined Fields to ZOHO.       8         PickList CSV       8         Import your data       9         Import Order       9         Field Mapping       10         Account Module       11         Note Module       12         Task Module       12         Task Module       13         Finding Duplicates       13         Remove the Old Data       13         Account Assignment       15         Blank Contacts       15         Blank Contacts       15                                                                              | Getting Ready1                               |
|----------------------------------------------------------------------------------------------------|----------------------------------------------|
| Analyze the Conversion Data.       1         Export the ACT! Data       2         Setup Tab       2         Custom Controls Tab       3         Remap the ACT! Users       4         Apply Filters       5         CSV Tables       6         The ACT! IDS       6         ZOHO Setup       7         User Set-up       7         Migration Summary       7         Add User Defined Fields to ZOHO.       8         PickList CSV       8         Import your data.       9         Import Order       9         Field Mapping       10         Account Module       11         Note Module       12         Task Module       12         Undoing an Import       12         ACTI Cleanup Tools       13         Finding Duplicates       13         Remove the Old Data       13         Blank Contacts       15         Blank Contacts       15         Blank Contacts       15                                                                    | Data Clean-up1                               |
| Export the ACT! Data         2           Setup Tab         2           Custom Controls Tab.         3           Remap the ACT! Users         4           Apply Filters         5           CSV Tables         6           The ACT! IDs         6           ZOHO Setup         7           User Set-up.         7           Migration Summary         7           Add User Defined Fields to ZOHO.         8           PickList.CSV         8           Import your data.         9           Import Order         9           Field Mapping         10           Account Module         11           Contact Module         12           Task Module         12           Undoing an Import         12           ACT! Cleanup Tools         13           Finding Duplicates         13           Remove the Old Data         13           Remove the Old Data         13           Account Assignment         15           Blank Contacts         15 | Analyze the Conversion Data1                 |
| Setup Tab       2         Custom Controls Tab.       3         Remap the ACT! Users       4         Apply Filters       5         CSV Tables       6         The ACT! IDs       6         ZOHO Setup       7         User Set-up.       7         Migration Summary       7         Add User Defined Fields to ZOHO.       8         PickList.CSV       8         Import your data.       9         Import Order       9         Field Mapping       10         Account Module       11         Contact Module       12         Task Module       12         Indoing an Import       12         ACT! Cleanup Tools       13         Finding Duplicates       13         Remove the Old Data       13         Remove the Old Data       13         Account Assignment       15         Blank Contacts       15                                                                                                    | Export the ACT! Data                         |
| Custom Controls Tab.       3         Remap the ACT! Users.       4         Apply Filters       5         CSV Tables       6         The ACT! IDs       6         ZOHO Setup       7         User Set-up       7         Migration Summary       7         Add User Defined Fields to ZOHO       8         PickList.CSV       8         Import your data.       9         Import Order       9         Field Mapping.       10         Account Module       11         Contact Module       12         Task Module       12         Undoing an Import.       12         ACT! Cleanup Tools       13         Finding Duplicates.       13         Remove the Old Data       13         Account Assignment       15         Blank Contacts       15         Blank Contacts       15                                                                                                    | Setup Tab2                                   |
| Remap the ACT! Users                                                                                                    | Custom Controls Tab                          |
| Apply Filters       5         CSV Tables       6         The ACT! IDs       6         ZOHO Setup       7         User Set-up       7         Migration Summary       7         Add User Defined Fields to ZOHO.       8         PickList.CSV       8         Import your data       9         Import Order       9         Field Mapping       10         Account Module       11         Contact Module       12         Task Module       12         Undoing an Import       12         ACT! Cleanup Tools       13         Finding Duplicates       13         Remove the Old Data       13         Appendix B – How the differences are handled       15         Blank Contacts       15                                                                                                    | Remap the ACT! Users                         |
| CSV Tables       6         The ACT! IDs       6         ZOHO Setup       7         User Set-up       7         Migration Summary       7         Add User Defined Fields to ZOHO.       8         PickList.CSV       8         Import your data.       9         Import Order       9         Field Mapping       10         Account Module       11         Contact Module       12         Task Module       12         Undoing an Import       12         ACT! Cleanup Tools       13         Finding Duplicates       13         Remove the Old Data       13         Appendix B – How the differences are handled       15         Blank Contacts       15                                                                                                    | Apply Filters                                |
| The ACT! IDs       6         ZOHO Setup       7         User Set-up       7         Migration Summary       7         Add User Defined Fields to ZOHO.       8         PickList.CSV       8         Import your data.       9         Import Order.       9         Field Mapping.       10         Account Module.       11         Contact Module.       12         Task Module.       12         Undoing an Import.       12         ACT! Cleanup Tools.       13         Finding Duplicates.       13         Remove the Old Data.       13         Appendix B – How the differences are handled.       15         Blank Contacts.       15                                                                                                    | CSV Tables                                   |
| ZOHO Setup       7         User Set-up       7         Migration Summary       7         Add User Defined Fields to ZOHO.       8         PickList.CSV       8         Import your data       9         Import Order       9         Field Mapping.       10         Account Module       11         Contact Module       12         Task Module       12         Undoing an Import       12         ACT! Cleanup Tools       13         Finding Duplicates       13         Remove the Old Data       13         Appendix B – How the differences are handled       15         Account Addressen       15         Blank Contacts       15                                                                                                    | The ACT! IDs6                                |
| User Set-up       7         Migration Summary       7         Add User Defined Fields to ZOHO.       8         PickList CSV       8         Import your data.       9         Import Order       9         Field Mapping       10         Account Module       11         Contact Module       11         Note Module       12         Task Module       12         Undoing an Import       12         ACT! Cleanup Tools       13         Finding Duplicates       13         Remove the Old Data       13         Appendix B – How the differences are handled       15         Blank Contacts       15                                                                                                    | ZOHO Setup7                                  |
| Migration Summary       7         Add User Defined Fields to ZOHO.       8         PickList.CSV       8         Import your data.       9         Import Order.       9         Field Mapping.       10         Account Module.       11         Contact Module       11         Note Module       12         Task Module.       12         Undoing an Import.       12         ACT! Cleanup Tools.       13         Finding Duplicates.       13         Remove the Old Data.       13         Appendix B – How the differences are handled.       15         Blank Contacts       15                                                                                                    | User Set-up7                                 |
| Add User Defined Fields to ZOHO.       8         PickList.CSV       8         Import your data.       9         Import Order.       9         Field Mapping.       10         Account Module.       11         Contact Module.       11         Note Module.       12         Task Module.       12         Undoing an Import.       12         ACT! Cleanup Tools.       13         Finding Duplicates.       13         Remove the Old Data.       13         Appendix B – How the differences are handled.       15         Blank Contacts.       15                                                                                                    | Migration Summary7                           |
| PickList.CSV       8         Import your data.       9         Import Order       9         Field Mapping.       10         Account Module.       11         Contact Module       11         Note Module.       12         Task Module.       12         Undoing an Import.       12         ACT! Cleanup Tools.       13         Finding Duplicates.       13         Remove the Old Data.       13         Appendix B – How the differences are handled.       15         Account Assignment       15         Blank Contacts       15                                                                                                    | Add User Defined Fields to ZOHO              |
| Import your data.         9           Import Order.         9           Field Mapping.         10           Account Module.         11           Contact Module.         11           Note Module.         11           Note Module.         12           Task Module.         12           Undoing an Import.         12           ACT! Cleanup Tools.         13           Finding Duplicates.         13           Remove the Old Data.         13           Appendix B – How the differences are handled.         15           Account Assignment         15           Blank Contacts         15                                                                                                    | PickList.CSV                                 |
| Import Order       9         Field Mapping.       10         Account Module.       11         Contact Module       11         Note Module       12         Task Module       12         Undoing an Import       12         ACT! Cleanup Tools       13         Finding Duplicates       13         Remove the Old Data       13         Appendix B – How the differences are handled       15         Account Assignment       15         Blank Contacts       15         Account Addresson       15                                                                                                    | Import your data9                            |
| Field Mapping.       10         Account Module.       11         Contact Module       11         Note Module.       12         Task Module.       12         Undoing an Import.       12         ACT! Cleanup Tools.       13         Finding Duplicates.       13         Remove the Old Data.       13         Appendix B – How the differences are handled.       15         Account Assignment       15         Blank Contacts       15         Account Addresses       15                                                                                                    | Import Order9                                |
| Account Module       11         Contact Module       11         Note Module       12         Task Module       12         Undoing an Import       12         ACT! Cleanup Tools       13         Finding Duplicates       13         Remove the Old Data       13         Appendix B – How the differences are handled       15         Account Assignment       15         Blank Contacts       15         Account Addresses       15                                                                                                    | Field Mapping10                              |
| Contact Module       11         Note Module       12         Task Module       12         Undoing an Import       12         ACT! Cleanup Tools       13         Finding Duplicates       13         Remove the Old Data       13         Appendix B – How the differences are handled       15         Blank Contacts       15         Account Addresson       15                                                                                                    | Account Module 11                            |
| Note Module       12         Task Module       12         Undoing an Import       12         ACT! Cleanup Tools       13         Finding Duplicates       13         Remove the Old Data       13         Appendix B – How the differences are handled       15         Account Assignment       15         Blank Contacts       15         Account Addresses       15                                                                                                    | Contact Module 11                            |
| Task Module                                                                                                    | Note Module12                                |
| Undoing an Import.       12         ACT! Cleanup Tools.       13         Finding Duplicates.       13         Remove the Old Data.       13         Appendix B – How the differences are handled.       15         Account Assignment       15         Blank Contacts       15         Account Addresson       15                                                                                                    | Task Module12                                |
| ACT! Cleanup Tools.       13         Finding Duplicates.       13         Remove the Old Data.       13         Appendix B – How the differences are handled.       15         Account Assignment       15         Blank Contacts       15         Account Addresser       15                                                                                                    | Undoing an Import                            |
| Finding Duplicates.       13         Remove the Old Data.       13 <b>Appendix B – How the differences are handled</b> 15         Account Assignment       15         Blank Contacts       15         Account Addresses       15                                                                                                    | ACT! Cleanup Tools                           |
| Remove the Old Data                                                                                                    | Finding Duplicates13                         |
| Appendix B – How the differences are handled.       15         Account Assignment       15         Blank Contacts       15         Account Addresses       15                                                                                                    | Remove the Old Data                          |
| Account Assignment                                                                                                    | Appendix B – How the differences are handled |
| Blank Contacts                                                                                                    | Account Assignment                           |
| Account Addrosson                                                                                                    | Blank Contacts                               |
| Account Addresses                                                                                                    | Account Addresses                            |
| Groups                                                                                                    | Groups                                       |
| Secondary Contacts (ACT! 2005+ only)                                                                                                    | Secondary Contacts (ACT! 2005+ only)         |

## **Getting Ready**

#### Data Clean-up

If you weren't using the data in ACT!, you probably won't be using the data in ZOHO.

- 1. Remove duplicate records
- 2. Remove records where the Contact and/or Company is blank.
- 3. Make certain any picklist that you plan to move contains only valid data.
- 4. Separate the data that will be imported. You can put it in groups and only export those groups.
- 5. Clean up your Group list.

#### Analyze the Conversion Data

Decide what data will be imported from ACT! and where it will go in ZOHO. Here are few questions to address that can help set up your ZOHO org.

- 1. Do you want to import everything? Or, can some of the really old data be filtered out.
- 2. Do you want to use Leads and only import your qualified Contacts into the ZOHO Accounts/Contacts?
- **3.** How do you plan to deal with attachments? Our recommendation is to use Drop Box for your external storage. There is a free Drop Box for ZOHO app.
- **4.** ACT! allows you to keep inactive users in the system. As you move into a new database, you may not want to continue this practice. The Exporter software allows you to map your ACT! users to valid ZOHO users.

## **Export the ACT! Data**

There is a separate User Guide for the Exporter software. It is recommended that you read it before proceeding. The steps below are a summary to get you started.

Depending on the size of your database, full extracts can take a while. We suggest that you first export a sample of your database for testing.

#### Setup Tab

- 1. Select the version of your ACT! database.
- 2. Select the **ZOHO** option.
- **3.** Browse to your ACT! database and select it.
- 4. Select the SQL Server Instance you are using to read the database
- 5. Browse to a folder to put the exported data and select it.

This will auto-fill to the same folder as the database.

| Setup | Custom Controls | Filters | Map Users                                                            |
|-------|-----------------|---------|----------------------------------------------------------------------|
|       | (((11)          |         | TI 2005 and above (SQL version ~                                     |
| »     |                 | 2       | hat type of output do you want?                                      |
| ×     |                 | 3 C:\E  | EXPORTER_DATA_FILES\ACT_DEMO_TEST\XPS_8300_ACT20 Browse Browse       |
|       |                 |         | at SQL instance are you using to read your<br>T! database?<br>S_8300 |
| 16    |                 | 5 Wh    | EXPORTER_DATA_FILES\ACT_DEMO_TEST\ Browse Browse                     |
| ZEV 2 | ×>>>>>          | Expo    | ort                                                                  |

## **Custom Controls Tab**

Specify how you want Accounts built.

| If you're testing, here are some helpful settings-<br>Select Run in Evaluation Mode and specify your sample size.<br>Set the "Drop Fields" limit to zero to force all fields to be exported. |                                                                                                    |                                         |  |  |  |  |  |  |
|----------------------------------------------------------------------------------------------------|----------------------------------------------------------------------------------------------------|-----------------------------------------|--|--|--|--|--|--|
|                                                                                                    | Setup Custom Controls Filters Map Users                                                                                                    |                                         |  |  |  |  |  |  |
|                                                                                                    | Custom Controls allow you to add controls for the exported data to meet<br>the requirements of your target application.                                                    |                                         |  |  |  |  |  |  |
|                                                                                                    | Remove embedded LF & CR characters.       Date Format       Seperator       Time Format         Include cleared activities       MM/dd/yyyy       T       HH:mm:ss       V |                                         |  |  |  |  |  |  |
|                                                                                                    | ☐ Include Date with note text.<br>☑ Include User Name with note text.                                                                                                    |                                         |  |  |  |  |  |  |
|                                                                                                    | Split Text over<br>100000 🜩 Rows OR 50 🜩 MegaBytes                                                                                                    | Run in Evaluation Mode Size 800 🖨       |  |  |  |  |  |  |
|                                                                                                    | Add Phone Country Code Except for: 1                                                                                                    | Combine Phone and Ext. with Text String |  |  |  |  |  |  |
|                                                                                                    | Create Accounts using Name plus <ul> <li>None O State O City O Zip/PC</li> </ul>                                                                                           | Drop fields with less than 0 🖨 entries  |  |  |  |  |  |  |
|                                                                                                    | Combine into single contact field:                                                                                                    | Drop Multiple Instances:                |  |  |  |  |  |  |
|                                                                                                    |                                                                                                    | Set to Default                          |  |  |  |  |  |  |

#### **Remap the ACT! Users**

Specify how the ACT! contacts will be assigned in ZOHO. By remapping during export, you will save a significant amount of time when preparing the records for import.

## In this example only Chris Huffman and Allison Mikola are moving to ZOHO. Allison will become the owner of all records that don't belong to Chris.

| Setup | Custom Controls | Filters | Map Users |  |
|-------|-----------------|---------|-----------|--|
|-------|-----------------|---------|-----------|--|

|  | Remap AC | T! User names t | o Target system | User names |
|--|----------|-----------------|-----------------|------------|
|--|----------|-----------------|-----------------|------------|

| ACT! User Name   | ACT! User ID                          | Target System UserID                  | ^ |
|------------------|---------------------------------------|---------------------------------------|---|
| Allison Mikola   | U9A952FCB-ECF6-4FCE-92D1-047686F03BD2 | U9A952FCB-ECF6-4FCE-92D1-047686F03BD2 | - |
| Betty Browser    | U6689D53A-6FC8-492E-873A-641E2059BA72 | U9A952FCB-ECF6-4FCE-92D1-047686F03BD2 | - |
| Chris Huffman    | U086273C0-12CF-446E-9AFE-F09164628D4D | U086273C0-12CF-446E-9AFE-F09164628D4D |   |
| Ernst Anderson   | UCF47F0E8-4A3B-498F-A327-CFF670D48AAC | U9A952FCB-ECF6-4FCE-92D1-047686F03BD2 |   |
| Fred Fenderline  | U7DB3666D-2B70-4DEB-8AFE-575CBE72E932 | U9A952FCB-ECF6-4FCE-92D1-047686F03BD2 | - |
| Jonathan Sommer  | U50A13FE7-961C-4E8D-AEB1-BAA4C1A74F50 | U9A952FCB-ECF6-4FCE-92D1-047686F03BD2 | - |
| Juliette Rosseux | U6AD0E080-B19B-4B68-B8EC-2755D99358CA | U9A952FCB-ECF6-4FCE-92D1-047686F03BD2 | - |
| Melissa Pearce   | UFD540A2D-A131-41B3-947B-1B9DFA826597 | U9A952FCB-ECF6-4FCE-92D1-047686F03BD2 |   |
| Sarah Whiting    | UD9C02DC2-3B07-48E6-8335-9AC969A66AAB | U9A952FCB-ECF6-4FCE-92D1-047686F03BD2 | _ |
|                  |                                       |                                       | _ |
|                  |                                       |                                       | - |
|                  |                                       |                                       | - |
| -                |                                       |                                       | - |
| <                |                                       | >                                     |   |

Note-User map is saved as a CSV file which can be modified using Excel. A blank will be inserted for any User not mapped.

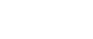

Save

Cancel

### **Apply Filters**

ACT! creates a history record for numerous events – when you delete a contact, change a field, sync the database, send a mass mailing etc. In some older databases this can be over 100K+ records. We suggest that you always set the "Recommended filters" on.

| Setup                                                               | Custom Controls                                                                                                    | Filters   | Map Users |                                                                                                    |                                    |       |
|---------------------------------------------------------------------|----------------------------------------------------------------------------------------------------|-----------|-----------|----------------------------------------------------------------------------------------------------|------------------------------------|-------|
| -History                                                            | / Types to Include —                                                                                                    |           | [         | -Table Filters -                                                                                                    |                                    |       |
|                                                                     | Selected                                                                                                    | d Types   |           | Data managed                                                                                                    | by:                                |       |
| Activity                                                            | Updated                                                                                                    |           | <u>^</u>  | All                                                                                                    | <ul> <li>Selected Users</li> </ul> |       |
| Appoir<br>Appoir<br>Attachi<br>Call At<br>Call C<br>Recor<br>Groups | ntment Completed<br>ntment Erased<br>ntment Not Completed<br>ment<br>tempted<br>ompleted<br>mmended<br>s to Include<br>© Selecto | ed Groups |           | Allison Mikola<br>Betty Browser<br>Chris Huffman<br>Ernst Andersor<br>Fred Fenderlind<br>Jonathan Som<br>Date range:<br>() All | n<br>e<br>mer<br>O Selected Dates  | storn |
| Custor<br>Custor<br>Databa<br>Emplo<br>Friend<br>Hot De             | mers<br>mers without email add<br>ase Users<br>yees<br>s<br>eals                                                                 | iresses   |           | Tables to apply<br>All<br>ACTIVITY<br>COMPANY<br>CONTACT                                                                       | filters:<br>O Selected Tables      |       |

## **Exporter Output**

When the Exporter completes, there will be a folder named ZOHO located in the path specified in Step 5. There will be several files, all with a .csv extension and a folder named Auxiliary Tables.

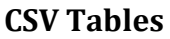

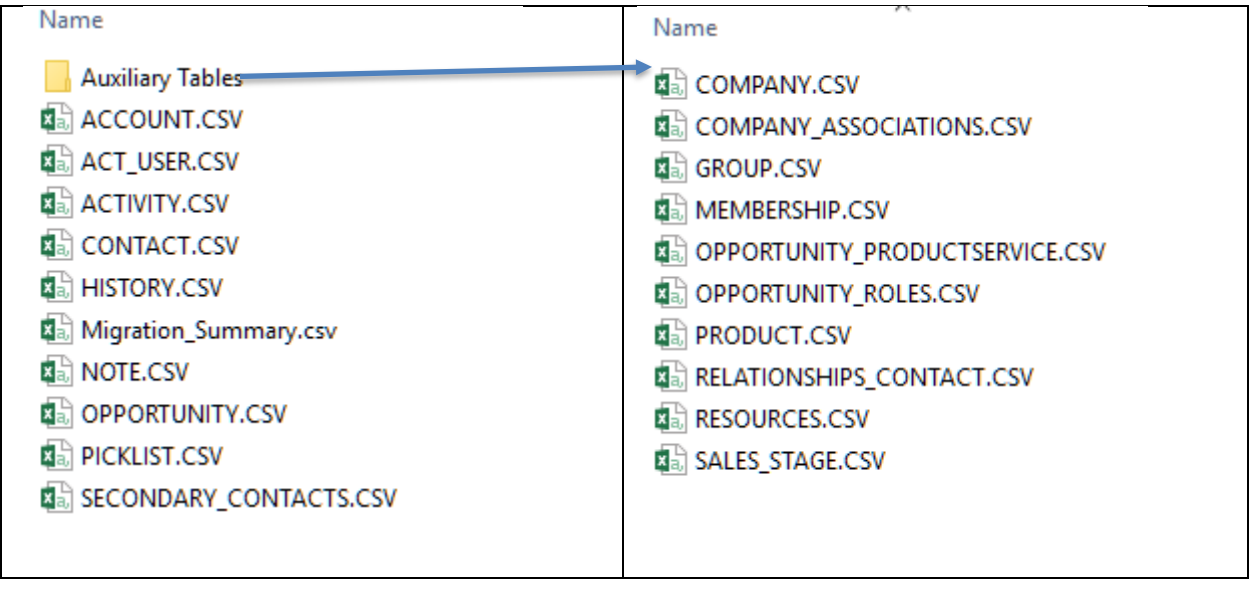

#### The ACT! IDs

The Exporter software puts a letter in front of each of the IDs to help identify the type.

| A Exporter Created Account         | T Activity          |
|------------------------------------|---------------------|
| X Account that was an ACT! Company | Q Product/Service   |
| C Contact                          | P Product           |
| H History                          | S Secondary Contact |
| N Note                             | G Group             |
| O Opportunity                      |                     |

## **ZOHO Setup**

**User Set-up** – You DO NOT need to set up your users. The first .csv file you import will be the ACT\_User file that will do this for you.

The Exporter will allow you to reassign ACT! users to your ZOHO users. While you can use inactive users in ZOHO, we do not recommend this and suggest that you delete them from the import file. You should also check that the e-mail, first and last names are correct. And, if you have already added these to ZOHO match the existing records.

**Migration Summary**. The Migration Summary is a list of the ACT! fields that DID NOT map to ZOHO fields. If you plan to transfer these, you will need to add them to ZOHO.

The Migration Summary also contains information about how your data is distributed. This may help you decide if you would like to apply any filters to the data instead of importing everything. Any field that has been created by the Exporter and not part of the ACT! database will be prefaced by X\_. ACT! system fields the field will be prefaced by ACT\_.

|    | А                 | В       | С                  | D         | E         | F         | G        | н        | I      | J |
|----|-------------------|---------|--------------------|-----------|-----------|-----------|----------|----------|--------|---|
| 4  |                   |         |                    |           |           |           |          |          |        |   |
| 5  | ***               |         |                    |           |           |           |          |          |        |   |
| 6  | *** ACCOUNT       |         | ZOHO               | Field     |           |           | Valid    | Invalid  | Max    |   |
| 7  | ACT! Field        | Mapped? | Field              | Туре      | Length(DF | Populated | Picklist | Picklist | Length |   |
| 8  | ACT_LEGACYID      | No      |                    | Text      | 41        | 131       |          |          | 37     |   |
| 9  | ACT_RecordMgr     | No      |                    | Text      | 14        | 131       |          |          | 14     |   |
| 10 | Billing Street 2  | No      |                    | Text      | 254       | 52        |          |          | 26     |   |
| 11 | Billing Street 3  | No      |                    | Text      | 254       | 4         |          |          | 11     |   |
| 12 | Customer ID       | No      |                    | Text      | 8         | 2         |          |          | 8      |   |
| 13 | ID/Status         | No      |                    | Pick List | 254       | 118       | 25       | 0        | 26     |   |
| 14 | Referred By       | No      |                    | Pick List | 64        | 23        | 8        | 0        | 17     |   |
| 15 | Shipping Street 2 | No      |                    | Text      | 254       | 52        |          |          | 26     |   |
| 16 | Shipping Street 3 | No      |                    | Text      | 254       | 4         |          |          | 11     |   |
| 17 | Toll Free Phone   | No      |                    | Text      | 32        | 11        |          |          | 14     |   |
| 18 | Account ID        | Yes     | Account I          | Text      | 41        | 131       |          |          | 37     |   |
| 19 | Account Name      | Yes     | Account N          | Text      | 128       | 131       |          |          | 34     |   |
| 20 | Account Owner ID  | Yes     | Account C          | Text      | 37        | 131       |          |          | 37     |   |
| 21 | Billing Address 1 | Yes     | <b>Billing Str</b> | Text      | 254       | 115       |          |          | 30     |   |
| 22 | Billing City      | Yes     | <b>Billing Cit</b> | Text      | 254       | 114       |          |          | 19     |   |
| 23 | Billing Country   | Yes     | <b>Billing Cou</b> | Text      | 254       | 114       |          |          | 14     |   |
| 24 | Billing State     | Yes     | <b>Billing Sta</b> | Text      | 254       | 102       |          |          | 14     |   |
| 25 | Billing ZIP Code  | Yes     | <b>Billing Coo</b> | Text      | 254       | 112       |          |          | 10     |   |
| 26 | Create Date       | Yes     | Created T          | Date/Time |           | 131       |          |          |        |   |
| 27 | Croated By ID     | Voc     | Croated P          | Toyt      | 27        | 10/       |          |          | 27     |   |

**Add User Defined Fields to ZOHO.** Using the Migration Summary, you need to determine which fields will transfer from ACT! to ZOHO. Please follow the instructions provided by ZOHO to add the fields.

We recommend that when you create the new fields in ZOHO you match the names in ACT! This will allow the import program to auto match your fields. If you want to change the names, you can do so after the import is complete.

We also recommend that you include the ID fields i.e. ACT\_LegacyID etc. These will allow you to link back to ACT! should you need to retrieve data that may not have moved.

**PickList.CSV**– This file contains a list of fields that have pick list (drop downs) in ACT!. If you want to use the pick list in ZOHO, you can copy the values and when you define the field in ZOHO, paste the list into the field.

The ZOHO Migration Application provides the option of adding fields during the import process. This is OK for standard fields but can make a mess of the pick lists.

| B6          | • (* f.:     | Accountant<br>Agent<br>B Rating<br>Bank<br>C Rating | Copy these ite<br>Salesforce dro | ms into the<br>p-down list. |    |    |
|-------------|--------------|-----------------------------------------------------|----------------------------------|-----------------------------|----|----|
| <u>с сы</u> | PICKLIST.CSV |                                                     |                                  |                             |    |    |
|             | А            | В                                                   | С                                | D                           |    |    |
| 1           | DISPLAY_NAME | ITEMS                                               | ITEM_COUNT                       | LONGEST_ITE                 | М  | Mu |
| 2           | Address Type | Business                                            | 3                                |                             | 8  |    |
| 3           | City         | Abingdon                                            | 1165                             |                             | 17 |    |
| 4           | Country      | Albania                                             | 236                              |                             | 28 |    |
| 5           | Email Type   | E-Mail 2                                            | 4                                |                             | 8  |    |
| 6           | ID/Status    | Accountant                                          | 15                               |                             | 30 |    |
| 7           | Industry     | Automotive/Aerospace                                | 20                               |                             | 24 |    |

## Import your data

The order that you import your data is important. You must load the parent (top) level modules first i.e. Accounts before Contacts.

You will need to follow the ZOHO instructions to import your data. The Import application is found in the Data Administration section of the Setup area.

Go to the ZOHO Setup Page. Select Import in the Data Migration Section. Click the Other CRM option.

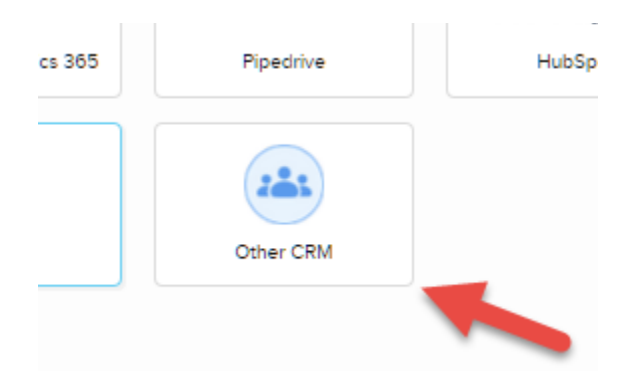

#### **Import Order**

- 1. Users (ACT\_USERS.CSV) import into Users
- 2. Accounts (ACCOUNT.CSV) import into Account Module
- 3. Contacts (CONTACT.CSV) import into Contact Module
- 4. Opportunities (OPPORTUNITY.CSV) import into Opportunity Module
- 5. Notes (NOTE.CSV) import into Notes Module
- 6. History (HISTORY.CSV) import into Task Module
- 7. Activities (ACTIVITY.CSV) import into Task Module
- 8. Secondary Contacts (SECONDARY\_CONTACT.CSV) import into Contact Module

Depending on the complexity of your ACT! database, there are several extended options that can be imported – Account Relationships, Opportunity Line Items etc.. These files are found in the Auxiliary Tables folder. If you plan to use these files, you will need to consult the ZOHO documentation to migrate them.

ZOHO does not allow date/times to be imported that need TimeZone adjustments. Because each ACT! activity must be TZ adjusted, the event times may be incorrect if not adjusted on import.

## **Field Mapping**

The ACT! Fields are named by the Exporter so that they will auto map to the ZOHO system fields. The field with an \* are important because they create the relation between the Parent and Child records i.e. the Contacts and their Notes.

The following tables contain the standard fields. You will need to Map

| User Module    |                   |                                 |  |  |  |  |  |
|----------------|-------------------|---------------------------------|--|--|--|--|--|
| From ACT! File | Map to ZOHO Field | Notes                           |  |  |  |  |  |
| *User ID       | User ID           | The User table is a bit         |  |  |  |  |  |
| User_eMail     | Email Address     | different than the data tables. |  |  |  |  |  |
| X_First_Name   | First Name        | The import inserts the ACT!     |  |  |  |  |  |
| X_Last_Name    | Last Name         | ID which allows records to be   |  |  |  |  |  |
| Created By ID  | Created by ID     | associated to the proper user.  |  |  |  |  |  |

If you have already added your users, make certain that the e-mail address in the input file matches the-email in the database. If it doesn't ZOHO will create an additional user.

| Account Module                  |                             | Contact Module            |                   |  |  |
|---------------------------------|-----------------------------|---------------------------|-------------------|--|--|
| From ACT! File                  | Map to ZOHO Field           | From ACT! File            | Map to ZOHO Field |  |  |
| *Account ID                     | Account ID                  | *Account ID               | Account ID        |  |  |
| Account Name                    | Account Name                | *Contact ID               | Contact ID        |  |  |
| Account Owner ID                | Account Owner ID            | Contact Owner ID          | Contact Owner ID  |  |  |
| Billing City                    | Billing City                | Created By ID             | Created by ID     |  |  |
| Billing Code                    | Billing Code                | Created Time Created Time |                   |  |  |
| Billing Country Billing Country |                             | Date of Birth             | Date of Birth     |  |  |
| Billing State                   | Billing State Billing State |                           | Department        |  |  |
| Billing Street                  | Billing Street              | Email                     | Email             |  |  |
| Created By ID                   | Created by ID               | Fax                       | Fax               |  |  |
| Created Time                    | Created Time                | First Name                | First Name        |  |  |
| Modified By ID                  | Modified by ID              | Home Phone                | Home Phone        |  |  |
| Modified Time                   | Modified Time               | Last Name                 | Last Name         |  |  |
| Phone                           | Phone                       | Mailing City              | Mailing City      |  |  |
| Shipping City                   | Shipping City               | Mailing Zip (Code)        | Mailing Zip       |  |  |
| Shipping Code                   | Shipping Code               | Mailing Country           | Mailing Country   |  |  |
| Shipping Country                | Shipping Country            | Mailing State             | Mailing State     |  |  |
| Billing State                   | Billing State               | Mailing Street            | Mailing Street    |  |  |
| Shipping Street                 | Shipping Street             | Modified By ID            | Modified by ID    |  |  |
| Website                         | Website                     | Modified Time             | Modified Time     |  |  |
|                                 |                             | Other City                | Other City        |  |  |
| Recommended User Ac             | dded                        | Other Zip                 | Other Zip (Code)  |  |  |
| ACT_LegacyID                    |                             | Other Country             | Other Country     |  |  |
|                                 |                             | Other State               | Other State       |  |  |
|                                 |                             | Other Street              | Other Street      |  |  |
|                                 |                             | Phone                     | Phone             |  |  |
|                                 |                             | Salutation                | Salutation        |  |  |
|                                 |                             | Title                     | Title             |  |  |
|                                 |                             |                           |                   |  |  |
| Recommended User Added          |                             |                           | Added             |  |  |
|                                 |                             | ACT_LegacyID              |                   |  |  |
|                                 |                             |                           |                   |  |  |
|                                 |                             |                           |                   |  |  |

ACT! allows 3 address lines. ZOHO has only one. If you have used, the additional lines, you must add the fields to accommodate them.

| Note Module    |                   | Task Module        |                   |
|----------------|-------------------|--------------------|-------------------|
| From ACT! File | Map to ZOHO Field | From ACT! File     | Map to ZOHO Field |
| Created By ID  | Created by ID     | *Contact Name (ID) | Contact Name      |
| Created Time   | Created Time      | Created By ID      | Created by ID     |
| Modified By ID | Modified by ID    | Created Time       | Created Time      |
| Modified Time  | Modified Time     | Due Date           | Due Date          |
| Note Content   | Note Content      | Description        | Description       |
| Note Title     | Note Title        | Modified By ID     | Modified by ID    |
| *NoteID        | Note ID           | Modified Time      | Modified Time     |
| *ParentID      | ParentID          | Status             | Status            |
|                |                   | Subject            | Subject           |
|                |                   | Task ID            | Task ID           |
|                |                   | Task Owner ID      | Task Owner ID     |

The Note Object does not allow you to add fields. If your Notes have Attachments and you are using the Dropbox link, you will need to import these Notes as History records.

#### **Undoing an Import**

ZOHO has an Undo function if you find you have made an error with the import. You can undo up to 30 days after import. This is handy if you have made an error with mapping or relating records. This is done from the Import History. You can find the option by rolling your mouse over the import record. ZOHO seems to change the UI which sometimes makes it a bit difficult to find things.

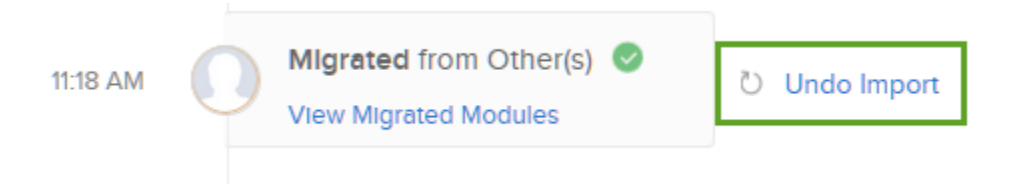

## **ACT! Cleanup Tools**

## **Finding Duplicates**

**ACT 2005+:** You can use ACT! to find these records. To do this, select **Scan for Duplicates** from the **Tools** menu.

| Sc | an for Duplicate Contacts |
|----|---------------------------|
| ſ  | Find duplicate contacts   |
|    | Match on:                 |
|    | Contact 🗾 💌               |
|    | Then on:                  |
|    | <none></none>             |
|    | Then on:                  |
|    | <none></none>             |
|    |                           |
|    | OK Cancel                 |
|    |                           |

## Remove the Old Data.

ACT! allows you to save a lot of "stuff". Unfortunately, a lot the the "stuff" is really junk. So, you might want to take some time and get rid of the data that you will never use.

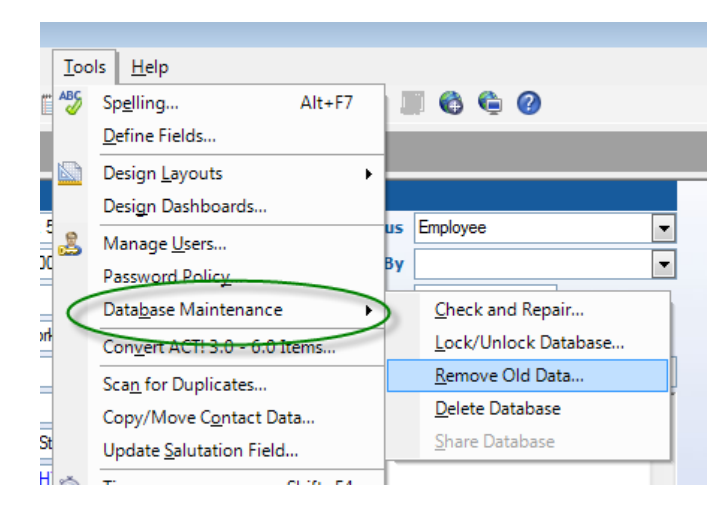

| Remove Old Data                                                                           |             |  |  |  |
|-------------------------------------------------------------------------------------------|-------------|--|--|--|
| To enhance performance, remove the data you no longer need.                               |             |  |  |  |
| If you want an archived copy of the data, you must back up the database before you begin. |             |  |  |  |
| Today's Date: 8/6/2009                                                                    |             |  |  |  |
| Remove from database                                                                      |             |  |  |  |
| ✓ Notes older than                                                                        | 360 🌩 days  |  |  |  |
| I Histories older than                                                                    | 3¦60 – days |  |  |  |
| Cleared activities older than                                                             | 60 📥 days   |  |  |  |
| ☑ Closed-Won and Closed-Lost Opportunities older than                                     | 60 🚔 days   |  |  |  |
| Open and Inactive Opportunities older than                                                | 60 🊔 days   |  |  |  |
| Document tab entries older than                                                           | 0 🚔 days    |  |  |  |
| ОК                                                                                        | Cancel      |  |  |  |

## Appendix B – How the differences are handled

There are many differences in structure between the ACT! and ZOHO databases. The following explains how the Exporter deals with these:

## Account Assignment

ZOHO uses Accounts which are like ACT! Companies. It is generally considered best practice to have all Contacts assigned to an Account. Because ACT! has a ContactCentric structure, this often is not done. Therefore, the Exporter software will build Accounts using the rules below.

If a contact belongs to an ACT! Company, the account information for that contact will be taken from the ACT! Company data. The UniqueID for the Company will be placed in the AccountID field in the Contact.csv file. This will begin with the letter X.

If a contact does not belong to an ACT! Company and the Company Name is present in the contact's record, then this company name will be used to create a ZOHO account. All contacts with the same Company Name will be assigned to the created Account. The AccountID for Accounts created by the Exporter will begin the letter A. There are additional controls for building the Accounts available in the Custom Control tab.

If a contact does not belong to an ACT! Company and does not have a company name in the record, the contact will be assigned to a ZOHO Account called "*Not Given*"

## Blank Contacts

If the Contact name is blank and there is a Company name, then the contact will be named Contact at *companyname*.

## Account Addresses

ACT! Companies can have three address fields. ZOHO only has two. When ACT! company data is used to populate the ZOHO Account addresses the following rules are used:

If the ACT! Company Billing Address field is blank, the Address is moved to the ZOHO Billing Address.

If both the ACT! Company and billing addresses contain data, the ACT! Company address is put into a field which will need to be created labeled, ACT\_Company\_Address.

## Groups

There are no groups in ZOHO. However, they can be simulated using ZOHO views. Exporter provides a field labeled Group Membership which contains a list of all the groups the contact belongs to. To use this in ZOHO, do the following:

- 1. On the Contacts home page, click the Create a New View option.
- 2. Give the view a name –e.g., the name of your ACT! Group
- 3. Specify the filter for the group
  - a. In the Field dropdown, select the Group Membership field.
  - b. In the Operator field, select contains
  - c. In the Value field, enter the name of the group.

## Secondary Contacts (ACT! 2005+ only)

ZOHO does not have a similar function to ACT!'s secondary contacts. If you want to include secondary contacts, you will need to load them separately. Secondary contacts will be linked to their primary contact in ZOHO. You will see the primary ContactID in the Reporting To: field of ZOHO.